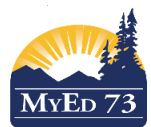

#### March 2020

#### Version 1.0

### **Attendance Report for Inclusive Support**

Step 1 – Student top tab – check mark next to the student on the screen -> Options -> Show Selected

Step 2 – Attendance side tab – click into the 'class attendance' sub side tab Student List ::

| Details             | Optic | ons 🗸 Reports 🗸      | Help 🔻 S            | earch on Date | Q Y 🏼   | a-z) Ilı t | 3                |
|---------------------|-------|----------------------|---------------------|---------------|---------|------------|------------------|
| Contacts            |       |                      |                     |               |         |            | 0 of 10 selected |
| Attendance          | Absen | ces: 12.0 (3.0 unexc | used) Tardies: 5 (5 | unexcused)    |         |            |                  |
| Daily<br>Attendance |       | Date                 | Code                | Time          | Absent? | Late?      | Dismissed?       |
| Details             |       | 05/02/2020           | A-E                 |               | Y       | Ν          | Ν                |
| Daily Trends        |       | 30/01/2020           | A-E                 |               | Y       | Ν          | Ν                |
| Class               |       | 27/2 /2020           | A-E                 |               | Y       | Ν          | Ν                |
| Attendance          |       | 18/12/2019           | A-E                 |               | Y       | Ν          | Ν                |
| Class Trends        |       | 11/12/2019           | L                   | 1:15 PM       | Ν       | Y          | Ν                |
|                     |       | 0014410040           |                     |               | N/      |            | A.1              |

Step 3 – From the list of attendance dates that show for the student, find the Sept and Oct dates and check mark next to them - > Options -> Show Selected \*note that this is an elementary example

| Details             | Optic  | ns 🗸 🛛 Re    | ports 🗸 | Help 🗸     | Search on Date |  |
|---------------------|--------|--------------|---------|------------|----------------|--|
| Contacts            | Add    |              | TTA     | TTAM-004 > |                |  |
| Attendance          | Delete |              |         |            | Period         |  |
| Daily<br>Attendance | Ma     | iss Update   |         |            | AM             |  |
| Daily Trends        | Qu     | ery          |         |            | AM             |  |
|                     | Sh     | ow Selected  |         |            | AM             |  |
| Class<br>Attendance |        | III Selected | _       |            | AM             |  |
| Details             |        | 08/10/2019   |         |            | AM             |  |
| Class Trends        |        | 01/10/2019   |         |            | AM             |  |
| Conduct             |        | 30/09/2019   |         |            | AM             |  |
| Transcript          |        | 24/09/2019   |         |            | AM             |  |
| Transcript          |        | 19/09/2019   |         |            | АМ             |  |
| Assessments         |        | 16/09/2019   |         |            | AM             |  |
| Academics           |        | 05/09/2019   |         |            | AM             |  |
| Schedule            |        | 05/09/2019   |         |            | PM             |  |

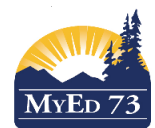

# SD73 (KAMLOOPS/THOMPSON)

## March 2020

Version 1.0

|            | Attendance Repo                                                           | ort for Inclusive Support                                          |
|------------|---------------------------------------------------------------------------|--------------------------------------------------------------------|
| tep 4 -    | - Reports - > Quick Report -> Saved Report                                | <ul> <li>SD73 Student Attendance Report -&gt; Click Fin</li> </ul> |
| etails     | Options   Reports  Help  Search on De                                     |                                                                    |
| ontacts    | Quick Chart                                                               |                                                                    |
| endance    | Quick Report                                                              |                                                                    |
| ly         | AM                                                                        |                                                                    |
| b. Tour de | □ 15/10/2019 AM                                                           |                                                                    |
|            | <ul> <li>https://www.mveducation.gov.bc.ca/aspen/guickReport0.</li> </ul> | .do?deploymentId=aspen 120% ···· 💟 🏠 😑                             |
| Juick      | Paparti Sauraa                                                            | Stop 1 of 9                                                        |
| RUICK      | Report. Source                                                            | Step 1 01 8                                                        |
| Source     |                                                                           |                                                                    |
|            | New report                                                                |                                                                    |
| 0          | Saved report                                                              |                                                                    |
|            |                                                                           | 3 records 🥖                                                        |
|            | Name                                                                      | OwnerType                                                          |
| 0          | SD73 Intnl Funding NOT Eligible                                           | District                                                           |
| ۲          | SD73 Student Attendance Report                                            | District                                                           |
| 0          | SD73 TNT Attendance Profile                                               | District                                                           |
|            |                                                                           | Delete                                                             |
| 🔶 Previc   | Next 🔶                                                                    | 🏁 Finish 🗶 Cancel                                                  |

Repeat for each student involved in the audit.